# User Manual PM GATISHAKTI NMP LOGIN THROUGH JANPARICHAY

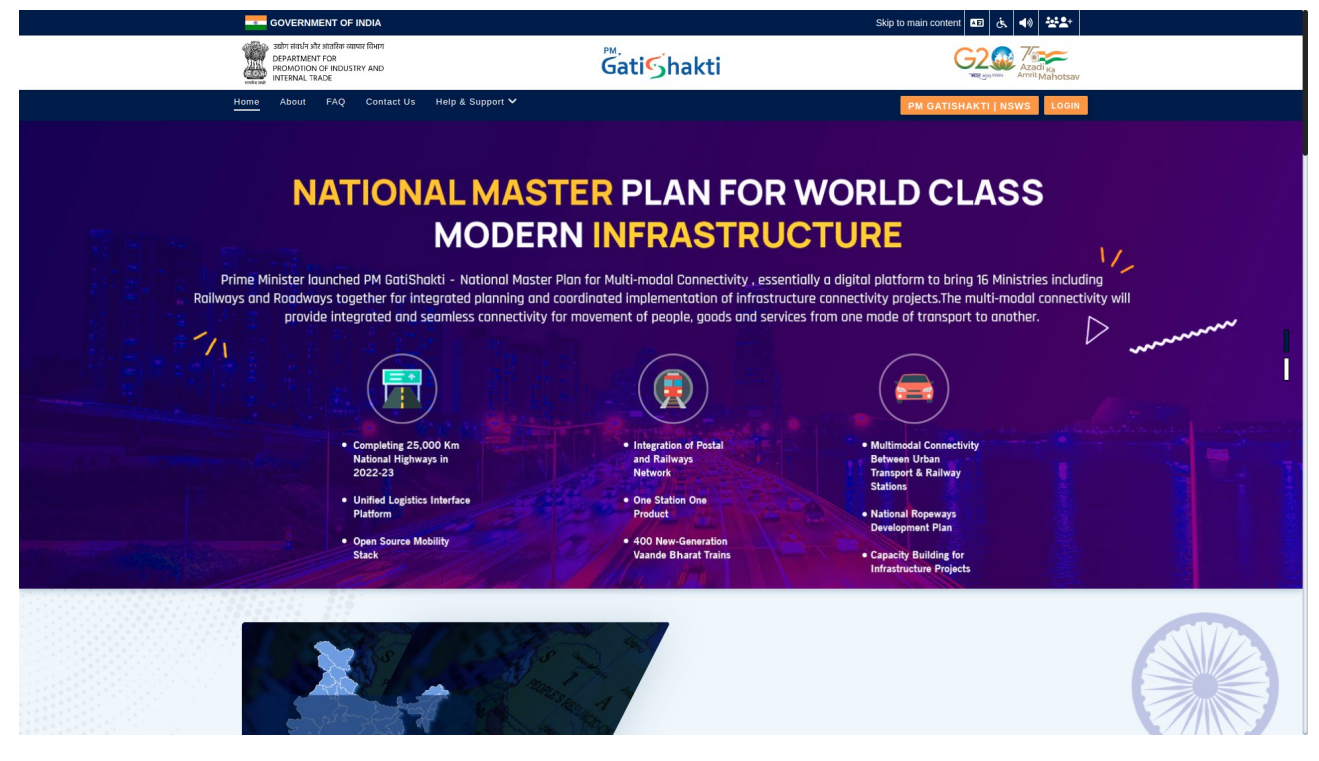

# **1** Copyrights and Disclaimer

© 2024 PM GATISHAKTI NMP Login through JanParichay. All rights reserved. No part of this document may be reproduced or transmitted in any form or by any means, electronic or otherwise, including photocopying, reprinting or recording, for any purpose, without the express written permission of PM GATISHAKTI.

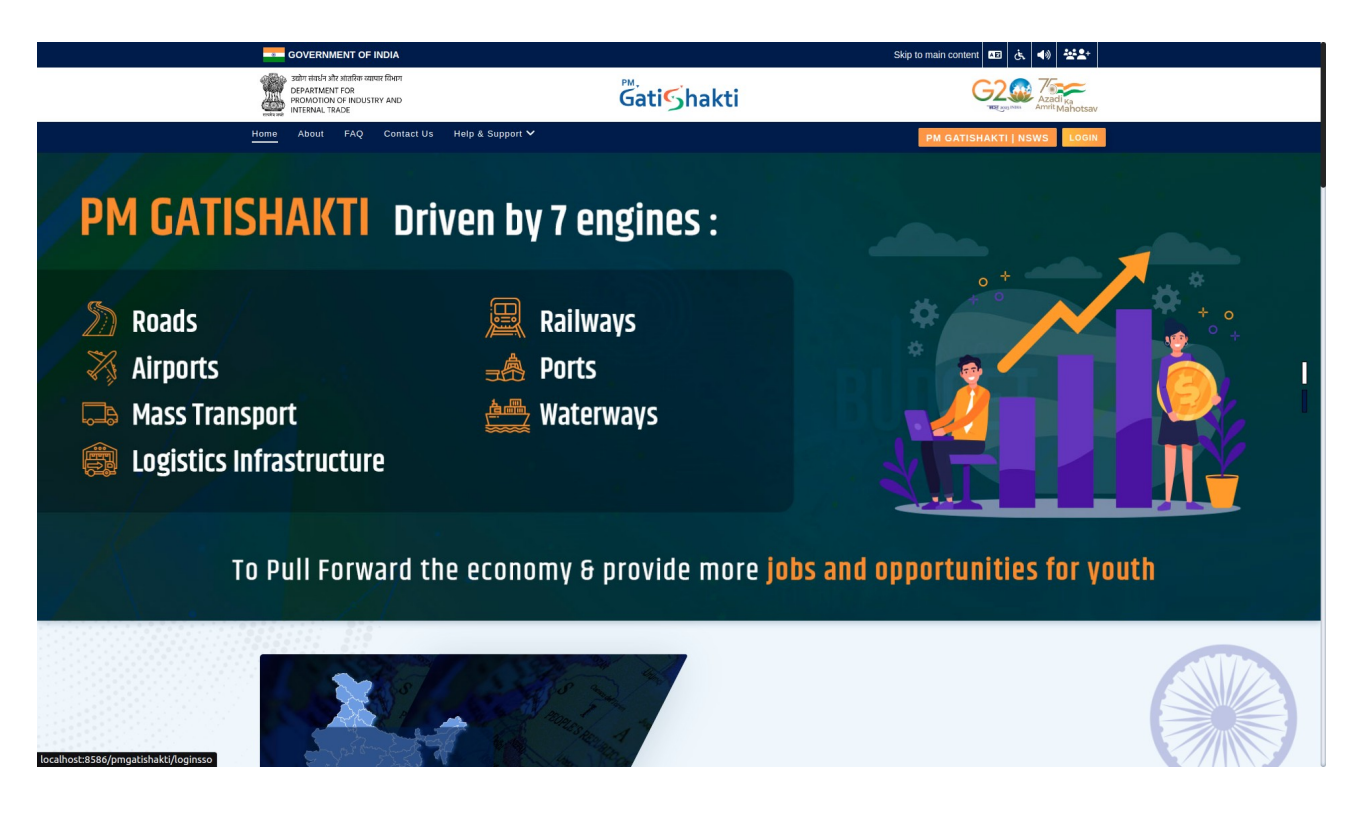

Information in this document is subject to change without notice and should not be construed as a commitment on the part of PM GATISHAKTI and does not assume any responsibility or make any warranty against errors that may appear in this document and disclaims any implied warranty of merchant ability or fitness for a particular purpose.

# **PM GATISHAKTI NMP AUTHENTICATION**

# **2** Preface

# **2.1** About this manual

This manual describes the PM GATISHAKTI JANPARICHAY SSO process and explains how to work and use its major features. It serves as a means to describe the User interface and how to use it to accomplish common tasks.

# 2.2 Audience

This user manual is addressed to Administrators and End Users of the PM GATISHAKTI NMP application.

# **2.3** Related Documents

All PM GATISHAKTI NMP User Manual documents are available online in printed (PDF) formats.

# **2.4** Document Conventions

In this manual, certain words are represented in different fonts, typefaces, sizes, and weights. This highlighting is systematic; different words are represented in the same style to indicate their inclusion in a specific category. Additionally, this document has different strategies to draw User attention to certain pieces of information. In order of how critical the information is to your system, these items are marked as a note, tip, important, caution, or warning.

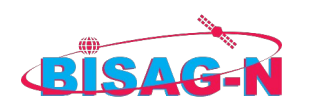

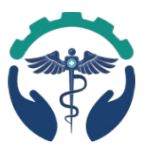

# **2.5** Support Information

"Every effort has been made to ensure the accuracy of the document. In case of any clarification contact DPIIT and BISAG-N ."

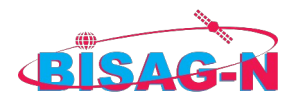

# **3** PM Gatishakti Authentication Features

PM Gatishakti is a nationwide platform accessible across India, featuring the latest authentication capabilities provided by NIC. In line with security protocols, the Single Sign-On (SSO) is integrated with the PM Gatishakti National Master Plan Service.

Please follow the steps outlined below to ensure smooth registration and authentication through the JanParichay SSO:

- 1. **Signup on JanParichay Portal**: Begin by signing up on the JanParichay portal to create your profile.
- 2. **Update JanParichay Profile**: After signing up, update your profile with your government email ID and other necessary details.
- 3. **Complete e-KYC on JanParichay**: Complete the e-KYC process using your Aadhaar information for identity verification on the Jan Pariparichay portal.
- 4. **Registration on PM Gatishakti NMP**: Once your JanParichay profile is updated and verified, proceed to register on the PM Gatishakti National Master Plan (NMP) portal.
- 5. Login to PM Gatishakti: After successful registration, log in to the PM Gatishakti portal. You will then be automatically redirected to your dashboard for easy access to services.

# 3.1 Accessibility

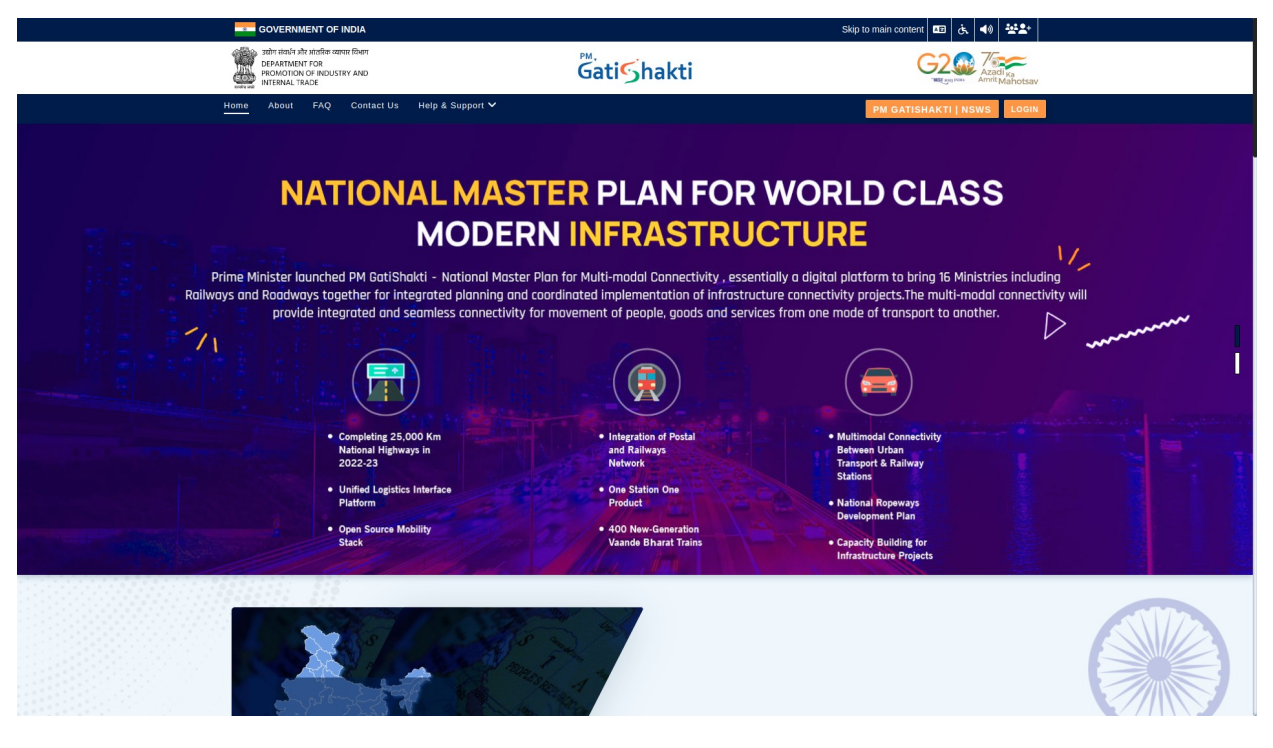

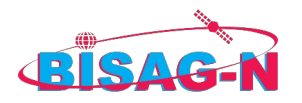

# **3.2** SIGNUP ON JANPARICHAY - Step-by-Step Guide

### Step 1: Access Jan Parichay Portal

• Visit the JanParichay portal at <u>https://janparichay.meripehchaan.gov.in</u> and log in using the **Mobile** option.

| Τ.                                                                                       |                                                                                                    |
|------------------------------------------------------------------------------------------|----------------------------------------------------------------------------------------------------|
| An LDAP user can log in to JanParichay MeriPehchaan by selecting the Other option on the | ie login screen and authenticating using their government email ID, which is verified against the LDAP directory for successful access.                                                                                                    |
|                                                                                          |                                                                                                    |
|                                                                                          | and the second second s |
|                                                                                          |                                                                                                    |
|                                                                                          | Digitatir @_image_article                                                                                                    |
|                                                                                          |                                                                                                    |
|                                                                                          | Sign In to your account via JanParichay                                                                                                    |
|                                                                                          |                                                                                                    |
|                                                                                          | Username Mobile Others                                                                                                    |
|                                                                                          |                                                                                                    |
|                                                                                          | Enter Username                                                                                                    |
|                                                                                          | Username                                                                                                    |
|                                                                                          | C Password*                                                                                                    |
|                                                                                          | 1                                                                                                    |
|                                                                                          | Eorget User Id Eorgot Password                                                                                                    |
|                                                                                          | Password Less Authentication                                                                                                    |
|                                                                                          | Consent to MeriPehchaan terms of use,                                                                                                    |
|                                                                                          |                                                                                                    |
|                                                                                          | Sign in                                                                                                    |
|                                                                                          | OR                                                                                                    |
|                                                                                          | A Dist actor Stancian                                                                                                    |
|                                                                                          | Government Users Perhamaan                                                                                                    |
|                                                                                          | v                                                                                                    |
|                                                                                          | CSC Citize Spin                                                                                                    |
|                                                                                          | Coming Sean                                                                                                    |
|                                                                                          | G f O X in                                                                                                    |
|                                                                                          |                                                                                                    |
|                                                                                          | New user?Sign up for MeriPehchaan                                                                                                    |
|                                                                                          |                                                                                                    |
|                                                                                          |                                                                                                    |
|                                                                                          |                                                                                                    |
|                                                                                          |                                                                                                    |
|                                                                                          |                                                                                                    |

#### **Step 2: OTP Verification**

• You will receive an OTP on your registered mobile number. Enter the OTP to proceed. You will then have two possible outcomes:

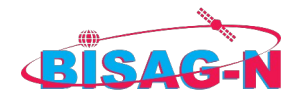

| Ŧ |                                                                                    |
|---|------------------------------------------------------------------------------------|
|   | Sincle Sign-ON SERVICE<br>Subjector 27. June 37 Strate                             |
|   | Sign In to your account via <b>JanParichay :</b><br>Two Step Authentication        |
|   | Select a Multi Factor and Click 'Next' CTP on Mobile Next Login as Different Liser |
|   |                                                                                    |
|   |                                                                                    |
|   |                                                                                    |
|   |                                                                                    |
|   |                                                                                    |
|   |                                                                                    |
|   |                                                                                    |
| * |                                                                                    |
|   | Sincle Sign-ON SERVICE<br>Sincle Sign-ON SERVICE                                   |
|   | Sign In to your account via JanParichay :<br>Verify OTP?                           |
|   | OTP successfully sent to registered Mobile<br>+91*****1660                         |
|   | Enter OTP $ otal $ Don't ask me again on this Device Resend OTP                    |
|   | Sign In                                                                            |
|   | Loom as Linteent<br>User                                                           |
|   |                                                                                    |
|   |                                                                                    |
|   |                                                                                    |
|   |                                                                                    |
|   |                                                                                    |

# Step 3: OTP Verified Successfully

• If OTP verification is successful, you will be redirected to the **Jan Parichay Dashboard**.

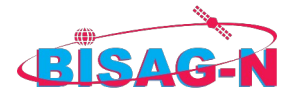

| Merf Pehchnan<br>SINGLE SIGN-ON SERVICE<br>Sopular @ | Search Service                               | ٩                           |                                   |                            | Ô                          | Pageel Indie                                |
|------------------------------------------------------|----------------------------------------------|-----------------------------|-----------------------------------|----------------------------|----------------------------|---------------------------------------------|
| All Services                                         | Applications current                         | ly onboarded with Me        | eriPehchaan                       |                            |                            | Settings                                    |
| Service Groups                                       |                                              | -                           |                                   |                            |                            | Logout                                      |
| » All States State Services                          | ैजन¶Arichay                                  | 🖁 जन <b>f</b> arichay       |                                   | ैजन <b>J</b> ARichay       | ैजन¶Arichay                | 🖁 जन¶Arichay                                |
| » Andaman Nicobar State Services                     | Services                                     | Services                    |                                   | Services                   | Services                   | Services                                    |
| » Andhra Pradesh State Services                      | Amazon Saml Service                          | KeyCloak SAML Application   | Légal Metrology                   | MeghrajJPNGCstg            | MeghrajStagging            | NGCadminportalJP                            |
| » Arunachal Pradesh State Services                   | ैजन¦Arichay                                  | ैजन¶Arichay                 | ैजन्रीARichay                     | ैजन्र<br>ARichay           | त्रजन्ध्रित्राchay         | त्रजन्भि ARichav                            |
| » Assam State Services                               | Services                                     | Services                    | Services                          | Services                   | Services                   | Services                                    |
| » Bihar State Services                               | NSWS                                         | SAMLTestPython              | TestSAML1                         | TestSAML2                  | TestSAML5                  | TestSAML66                                  |
| » Chandigarh State Services                          | र जन Papichay                                | र जन Papichay               | र<br>जन्म<br>Aprichay             |                            | र जन Papichay              |                                             |
| » Chhattisgarh State Services                        | Services                                     | Services                    | Services                          |                            | Services                   |                                             |
| Dadra and Nagar Haveli State<br>Services             | TestSAML888888                               | TestSAMLaudit2              | AdminstgJPstg                     | Citizen Services Of Lsgis  | Court Case Information S   | Dealer Profile                              |
| » Daman and Diu State Services                       | ैजन <b>ी<mark>Aricha</mark>y</b><br>Services | R                           | 🖁 जन\$A <u>Richay</u><br>Services | े जन कि Richay Services    | 툴जन\$ARichay<br>Services   | ত্ত্রন <b>্নি</b> <u>Richay</u><br>Services |
| » Delhi State Services                               | Edistrict Kerala                             | Edistrict Tripura Stag      | Employment Portal Kerala          | Erevjankerstag Application | Fims – Fisheries Informati | Hse Portal Kerala                           |
| » Goa State Services                                 |                                              |                             |                                   |                            |                            |                                             |
| » Gujarat State Services                             | 통जनJA <u>Richay</u><br>Services              | arrichay<br>Services        | le:                               | arichay<br>Services        | arrichay<br>Services       |                                             |
| » Haryana State Services                             | Jpsamlclientstag                             | K-Swift (Kerala - Single Wi | Kerala Citizen E-Services         | Ksheerasree                | Meeting Management Sys     | Meghalaya Resident Safet                    |
| » Jammu Kashmir State Services                       |                                              |                             |                                   |                            |                            |                                             |
| » Kerala State Services                              | ैजन¶ARichay                                  | डजन्रीARichay               | डजनSARichay                       | हजन Sarichay               | हजन्रिARichay              | डजनSarichay                                 |
| » Ladakh State Services                              | Oouth Client Test                            | Oouth Client Test           | Oouth Client Test                 | Oouth Client Test          | Oouth Client Test          | Oouth Client Test                           |
| » Madhya Pradesh State Services                      |                                              |                             | DigiLocker                        | ॑<br>डजन\$A <u>Ric</u> H   | AY                         | e-Pramaan                                   |

### Step 4: OTP Verification Failed (Not Registered on Jan Parichay)

• If you are not registered, you will need to sign up on Jan Parichay.

| सल्यमेल जवते                   | giLocker 爹 e-Promoon जनऽ   | A <u>Richay</u>                                   |
|--------------------------------|----------------------------|---------------------------------------------------|
| Sign In to you                 | ur account via             | JanParichay :                                     |
| Username                       | Mobile                     | Others                                            |
| Forget User Id Password Less A | Authentication             | Sorgot Password                                   |
| I consent to Meri              | Pehchaan <u>terms of u</u> | ise.                                              |
|                                | Sign In                    |                                                   |
| DigiLocker                     | OR<br>Government Users     | ई-प्रमाण<br>e-Pramaan                             |
|                                |                            | National Single<br>Nitotow System<br>Corning Soon |

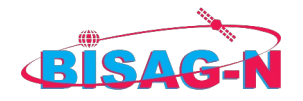

| * | Single Sign-On SERVICE                                                                                                    |
|---|----------------------------------------------------------------------------------------------------|
|   | Sign up for JanParichay                                                                                                    |
|   | First Name" 0                                                                                                    |
|   | Last Name (optional)                                                                                                    |
|   | Date of Birth*                                                                                                    |
|   | Select Gender*                                                                                                    |
|   | Suggested User Id *                                                                                                    |
|   | Gjanparichay.gov.in User td is suffixed with Gjanparichay.gov.in.for ex:     abs_123.gjanparichay.gov.in Password* Password* |
|   | Confirm Password*                                                                                                    |
|   | I accept Terms and Conditions                                                                                                |
|   | Verify                                                                                                    |
|   | Sign in to an existing MeriPehchaan account                                                                                  |
|   |                                                                                                    |
|   |                                                                                                    |

### Step 4.1: Fill Signup Details

• Enter your mobile number and submit the OTP received on your mobile. Then, complete the required details to sign up.

| Sign up for JanPanchay                          |              |  |
|-------------------------------------------------|--------------|--|
| Mobile No*                                      |              |  |
|                                                 |              |  |
| 278852 Sub F                                    | kesend X     |  |
| First Name*                                     | 6            |  |
|                                                 |              |  |
| Last Name (optional)                            | 0            |  |
| Date of Birth*                                  |              |  |
|                                                 |              |  |
| Select Gender*                                  |              |  |
| Female                                          | ~            |  |
| Suggested User Id *                             |              |  |
| @janpar                                         | ichay.gov.in |  |
| User Id is suffixed with @janparichay.gov.in,fo | or ex:       |  |
| abc_123@janparichay.gov.in                      |              |  |
| Password*                                       |              |  |
|                                                 | 42           |  |
| Confirm Password*                               | 0            |  |
| I accept Terms and Conditions                   |              |  |
|                                                 |              |  |
| Verify                                          |              |  |
|                                                 | 202020202    |  |

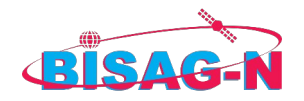

| Merz Pehchaan<br>Sixial sixion service<br>Digene gr | Eng |
|-----------------------------------------------------|-----|
| Continue                                            |     |

### Step 4.2: Complete e-KYC Process

• Enter your **Aadhaar number** and submit the OTP received on your Aadhaar-linked mobile number to complete the e-KYC process.

|                 | Single sign-on servici<br>Soggeder 2.550 and before                               | an                                                             |                                   |
|-----------------|-----------------------------------------------------------------------------------|----------------------------------------------------------------|-----------------------------------|
|                 | eKYC Details                                                                      |                                                                |                                   |
|                 | Aadhaar Enter Aadhaar                                                             | Verify                                                         |                                   |
|                 |                                                                                   |                                                                |                                   |
|                 | Skip for now                                                                      |                                                                |                                   |
|                 |                                                                                   |                                                                |                                   |
|                 |                                                                                   |                                                                |                                   |
|                 |                                                                                   |                                                                |                                   |
|                 |                                                                                   |                                                                |                                   |
|                 |                                                                                   |                                                                |                                   |
|                 |                                                                                   |                                                                |                                   |
|                 |                                                                                   |                                                                |                                   |
|                 |                                                                                   |                                                                |                                   |
|                 |                                                                                   |                                                                |                                   |
|                 | * <del>~~</del> ~~                                                                | A                                                              | -                                 |
|                 | ङ्कजनJa <u>richa</u> y                                                            | e-Pramaan<br>Avelend - Arbentische levve                       | Digital India<br>Power To Empower |
| Copyright @ 202 | 0 Government Of India. Designed and Ma<br>About Us   Application Policies   Terms | aintained by National Informatics Centro<br>& Conditions   EAQ | 9                                 |

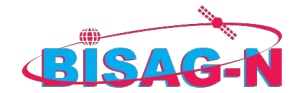

### Step 4.3: Re-login to Jan Parichay

• Once the e-KYC process is complete, log in again using your registered mobile number and OTP.

| Sign in to you                              | ur account via J     | lanParichay                      |
|---------------------------------------------|----------------------|----------------------------------|
| Username                                    | Mobile               | Others                           |
| Enter Mobile Numbe                          | er                   |                                  |
| Password                                    |                      | Þ                                |
| Forget User Id                              |                      | Forgot Password                  |
| Password Less Authe                         | entication           |                                  |
| I consent to MeriPe                         | hchaan terms of use. |                                  |
|                                             | Sign In              |                                  |
|                                             | OR<br>Continue with  |                                  |
| DigiLocker<br>Decener Taleto Engine Citaria | Government Users     | ई-प्रमाण<br>e-Pramaan            |
|                                             | OR                   |                                  |
| 020                                         | 2                    | National Single<br>Window System |

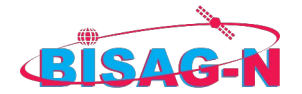

### Step 5: Access the Dashboard

• After successful login, you will be redirected to the **Jan Parichay Dashboard**.

### Step 6: Click on the Profile Ico

# Step 7: Select "Settings"

| Single sign-on service<br>Social Strate States | Search Service                  | ٩                           |                                      |                            | 0                          | Dignet bein               |
|------------------------------------------------|---------------------------------|-----------------------------|--------------------------------------|----------------------------|----------------------------|---------------------------|
| All Services                                   | Applications current            | ly onboarded with Me        | eriPehchaan                          |                            |                            | Settings                  |
| Service Groups                                 |                                 |                             |                                      |                            |                            | Logout                    |
| » All States State Services                    | अजन्भित्राchay                  | डजन¶arichay                 |                                      | ैंजन्भि ARichay            | ैंजन¶Arichay               | ैजन <sub>अ</sub> Arichay  |
| » Andaman Nicobar State Services               | Services                        | Services                    |                                      | Services                   | Services                   | Services                  |
| » Andhra Pradesh State Services                | Amazon Saml Service             | KeyCloak SAML Application   | Legal Metrology                      | MeghrajJPNGCstg            | MeghrajStagging            | NGCadminportalJP          |
| » Arunachal Pradesh State Services             | र जन Papichay                   | र जन्म Parichay             | ैजन Parichay                         | ैजन<br>Appichay            | र जन Sarichay              | ैजन-Jarichay              |
| » Assam State Services                         | Services                        | Services                    | Services                             | Services                   | Services                   | Services                  |
| » Bihar State Services                         | NSWS                            | SAMLTestPython              | TestSAML1                            | TestSAML2                  | TestSAML5                  | TestSAML66                |
| » Chandigarh State Services                    | * जन Papichay                   | ©जन‱ichay                   | <sup>®</sup> जन?anichay              |                            | • जन Parichay              |                           |
| » Chhattisgarh State Services                  | Services                        | Services                    | Services                             |                            | Services                   |                           |
| Dadra and Nagar Haveli State<br>Services       | TestSAML888888                  | TestSAMLaudit2              | AdminstgJPstg                        | Citizen Services Of Lsgis  | Court Case Information S   | Dealer Profile            |
| » Daman and Diu State Services                 | ैजनीA <u>Richay</u><br>Services | R                           | 🖁 जन 🖁 A <u>Richay</u><br>Services   | ैजन Arichay<br>Services    | े जन कि Richay Services    | গ্রনী Arichay<br>Services |
| » Delhi State Services                         | Edistrict Kerala                | Edistrict Tripura Stag      | Employment Portal Kerala             | Erevjankerstag Application | Fims – Fisheries Informati | Hse Portal Kerala         |
| » Goa State Services                           |                                 |                             |                                      |                            |                            |                           |
| » Gujarat State Services                       | ैजन Arichay                     | ैजन Sarichay                |                                      | ैजन Sarichay               | ें जन Arichay              | R                         |
| » Haryana State Services                       | Josamiclientstag                | K-Swift (Kerala - Single Wi | Kerala Citizen E-Services            | Ksheerasree                | Meeting Management Sys     | Merchalava Resident Safet |
| » Jammu Kashmir State Services                 |                                 |                             |                                      |                            |                            |                           |
| » Kerala State Services                        | 🖁 ज न ी <mark>Aricha</mark> y   | 🖁 जनी Arichay               | 🖁 जन JARichay                        | 🖁 जन नि <u>स्ताट</u> सिंग  | 🖁 जनी Arichay              | ें जन Anichay             |
| » Ladakh State Services                        | Services                        | Services                    | Services                             | Services                   | Services                   | Services                  |
| » Madhya Pradesh State Services                | 2                               |                             | DigiLocker<br>Yez decements anything | हजन\$A <u>Ric</u> H        | Ay                         | e-Pramaan                 |

Step 8: Click on "Profile"

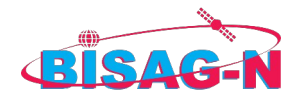

|                                            |                                 |                                     |                                                                                                    |                                               | 8              | kajalchauhan26@janparichay.gov.in |
|--------------------------------------------|---------------------------------|-------------------------------------|----------------------------------------------------------------------------------------------------|-----------------------------------------------|----------------|-----------------------------------|
| Account Settings                           | EDIT PROFILE                    |                                     |                                                                                                    |                                               |                | A <sup>+</sup> A A <sup>+</sup>   |
| Profile Account Activity                   |                                 | USER DETAILS                        |                                                                                                    |                                               | VERIFICATION D | DETAILS                           |
| Consent Dashboard                          |                                 | BASIC                               |                                                                                                    | PRIMARY MOBILE NO                             |                | Ø                                 |
|                                            | NAME                            |                                     | ß                                                                                                  |                                               |                |                                   |
|                                            | GENDER                          |                                     | ß                                                                                                  | Select Verification Parameters                | Sel            | ect                               |
|                                            | FEMALE                          |                                     |                                                                                                    |                                               |                |                                   |
|                                            | <u>D.O.B</u>                    |                                     | ß                                                                                                  |                                               |                |                                   |
|                                            |                                 | OTHER                               |                                                                                                    |                                               |                |                                   |
|                                            | FATHER'S NAME                   |                                     | ß                                                                                                  |                                               |                |                                   |
|                                            | ADDRESS                         |                                     | ß                                                                                                  |                                               |                |                                   |
|                                            | STATE                           |                                     | ß                                                                                                  |                                               |                |                                   |
|                                            |                                 | Edit                                |                                                                                                    |                                               |                |                                   |
|                                            |                                 |                                     |                                                                                                    |                                               |                |                                   |
|                                            |                                 |                                     |                                                                                                    |                                               |                |                                   |
|                                            |                                 |                                     |                                                                                                    |                                               |                |                                   |
| incla<br>.gov.in                           | MeitY                           | DigiLocker                          | ≣जन\$A <u>Richa</u> y                                                                              | e-Pramaan                                     | Digital India  | @gov.in                           |
| https://japparichaystag.merinehchaap.gov.j | in/v1/nebchaan/editorofile.html | Copyright @ 2020 Governm<br>About U | nent of India. Designed and Maintained to<br><u>Is   Application Policies   Terms &amp; Condit</u> | by National Informatics Centre<br>lions   FAQ |                |                                   |

### Step 9: Set Primary Email ID

• Select the Verification Parameter and choose Primary Email ID to set it.

| Mer: Pehchaan                                                                                                    |                      |              |                                  |                     |               | KAJ<br>kajalchauha                                 |  |
|----------------------------------------------------------------------------------------------------|----------------------|--------------|----------------------------------|---------------------|---------------|----------------------------------------------------|--|
| Account Settings                                                                                                    | EDIT PROFILE         |              |                                  |                     |               | A A                                                |  |
| Profile<br>Account Activity                                                                                                    |                      | USER DETAILS |                                  |                     | VERIFICATI    | ON DETAILS                                         |  |
| Consent Dashboard                                                                                                    |                      | BASIC        |                                  | PRIMARY MOBILI      | E NO          | ß                                                  |  |
|                                                                                                    | NAME                 |              |                                  | 8                   |               |                                                    |  |
|                                                                                                    | GENDER               |              |                                  | Select Verification | on Parameters | Select Secondary Email Id                          |  |
|                                                                                                    | D.O.B                |              |                                  | <b>(2</b>           |               | Primary Emain Rd<br>Aadhaar<br>Secondary Mobile No |  |
|                                                                                                    |                      | OTHER        |                                  |                     |               | DL<br>PAN                                          |  |
|                                                                                                    | FATHER'S NAME        |              |                                  | 8                   |               |                                                    |  |
|                                                                                                    | ADDRESS              |              |                                  | œ                   |               |                                                    |  |
|                                                                                                    | STATE                |              |                                  | 8                   |               |                                                    |  |
|                                                                                                    |                      | Edit         |                                  |                     |               |                                                    |  |
|                                                                                                    |                      |              |                                  |                     |               |                                                    |  |
| DigiLocker                                                                                                    | ≣जन¶A <u>Rich</u> Ay | e-Pramaan    | Digital India<br>Press To Empose | @gov.in             |               | .gov.in                                            |  |
| Copyright @ 2020 Government of India. Designed and Maintained by National Informatics Centre<br><u>About Us   Agalication Policies   Terms &amp; Conditions   FAQ</u> |                      |              |                                  |                     |               |                                                    |  |

### Step 10: Verify Email ID

• Enter the OTP received on your registered email address to verify your email ID.

### Step 11: Check Aadhaar e-KYC Completion

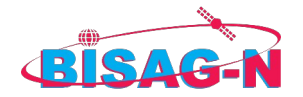

• You will be able to see the Aadhaar e-KYC status highlighted in your profile.

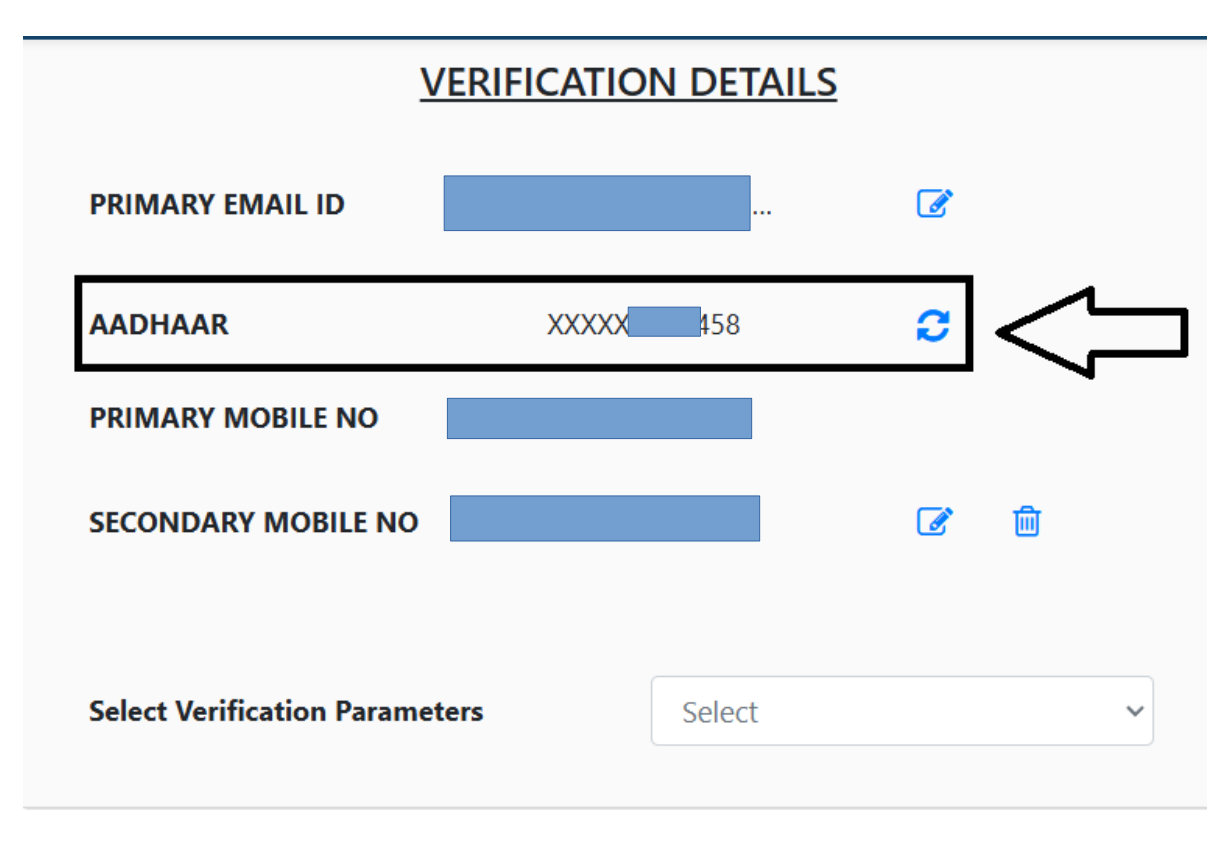

### Step 11.1: Aadhaar e-KYC Not Done

• If Aadhaar e-KYC is not yet completed, select **Aadhaar** under the **Verification Parameter**.

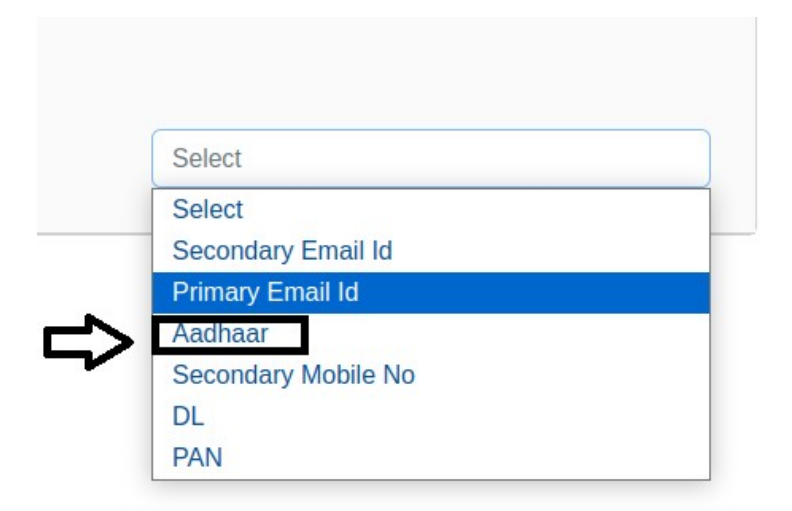

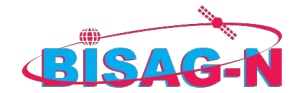

### Step 11.2: Set Aadhaar Verification

• Enter your **Aadhaar number**, submit the OTP sent to your Aadhaar-linked mobile number for verification.

| Activities 🛛 🗑 Brave Web Browser 👻 |                                        |                                      | Sat Dec 21 5:55:31 PM         |                      |                       |             |                     | 💿 🧧 👬 🕫 U 🕶                             |
|------------------------------------|----------------------------------------|--------------------------------------|-------------------------------|----------------------|-----------------------|-------------|---------------------|-----------------------------------------|
| 5 National Master Plan             | UPDATE PROFILE JAN P/ × +              |                                      |                               |                      |                       |             |                     | ~ _ e ×                                 |
| < > e                              | 🗋 🛸 janparichaystag.meripehe           | :haan.gov.in/v1/pehchaan/editprofile | html                          |                      |                       | ∞ <  🖓 🔺    |                     | ා 🗅 🗖 🗟 🎄 🛛 Update 🚍                    |
| 👻 Welcome - Op 👩 Live Cyber T      | hr 🔘 Chat Blackbox: 🔛 Merlin AI - Chat | 🕛 Offtime by () 🔪 notepad.pw         | v / 🤨 JioSaavn - List         | 🚸 MY Geoserver       | Blackbox: AI C        | Random Pass | B Bcrypt-Genera     | » 📕 All Bookmarks                       |
|                                    |                                        | ADD Aadhaa                           | ar                            |                      | ×                     |             | K/<br>kajalchaut    | JAL CHAUHAN<br>ian26@janparichay.gov.in |
| Account Settings                   | EDIT PROFILE                           |                                      |                               |                      |                       |             |                     |                                         |
| Profile                            |                                        | USER I                               | adhaar Number                 |                      |                       | VERIFICA    | TION DETAILS        |                                         |
| Account Activity                   |                                        | B/ You are allowed                   | To record C                   | Resena               | mail Id               |             |                     |                                         |
| Consent Dashboard                  |                                        | *Consent                             | tor Authentication            |                      | .incaric.             |             |                     |                                         |
|                                    | NAME                                   |                                      |                               |                      | MOBILE NO             |             |                     |                                         |
|                                    | 051050                                 |                                      |                               |                      |                       |             |                     |                                         |
|                                    | FEMALE                                 |                                      |                               | Solor                | at Varification Daram | otoro       | Andhaar             |                                         |
|                                    | D.O.B                                  |                                      |                               | C Selec              | ct vernication Paran  | leters      | Addriadi            |                                         |
|                                    |                                        |                                      |                               |                      |                       |             |                     |                                         |
|                                    |                                        | OTHER                                |                               |                      |                       |             |                     |                                         |
|                                    | FATHER'S NAME                          |                                      |                               | œ                    |                       |             |                     |                                         |
|                                    | ADDRESS                                |                                      |                               | œ                    |                       |             |                     |                                         |
|                                    | STATE                                  |                                      |                               | œ                    |                       |             |                     |                                         |
|                                    |                                        | Edit                                 |                               |                      |                       |             |                     |                                         |
|                                    | india<br>.govin                        | leitY                                | DigiLocker                    | ≣जन\$/               | A <u>Richay</u>       | e-Pran      | naan<br>nater lever | Digital India<br>Frances is Engineer    |
|                                    |                                        | Copyright @ 2020 Government          | of India. Designed and Main   | ained by National Ir | nformatics Centre     |             |                     |                                         |
|                                    |                                        | About Us   A                         | pplication Policies   Terms & |                      |                       |             |                     |                                         |
| 🔲 🔽 🧭 🧑 🧃                          | 4 🕺 💜 🗹 🚈 🗎 🎱 🍅                        | 🔰 🎯 📑 🖻                              |                               |                      |                       |             |                     |                                         |

Step 12: Verify Completion of Both Email and Aadhaar Verification

• Ensure that both **Government Email ID** and **Aadhaar Verification** are completed. Once verified, you are ready to proceed with the PM Gatishakti NMP authentication.

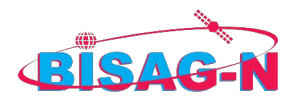

# **3.3** Registration on PM GATISHAKTI NMP

#### Step 1: Login to Janparichay

• If you are already logged into Jan Pariparichay, click on the Login button.

#### Step 1.2: Access PM Gatishakti NMP through the Dashboard

- In the Jan Pariparichay portal, use the search tab to find "PM Gatishakti NMP."
- Once you find the service, click on **Service** and then click on the **Access** button to proceed.

| ← → C 🔄 janparichay.me                                                     | ripehchaan.gov.in/v1/pehchaan/home.htm             | #                                                       |                                                                             |                                                                                                    |           |  |
|----------------------------------------------------------------------------|----------------------------------------------------|---------------------------------------------------------|-----------------------------------------------------------------------------|----------------------------------------------------------------------------------------------------|-----------|--|
| Mert Pehchaan<br>SINGLE SIGN-ON SERVICE<br>Diglocker (\$, 1000, washington | Gatishakti                                         | ٩                                                       |                                                                             |                                                                                                    |           |  |
| All Services                                                               | Applications currer                                | ntlv onboarded                                          | d with MeriPehch                                                            | aan                                                                                                    |           |  |
| Service Groups                                                             |                                                    | ,                                                       |                                                                             |                                                                                                    |           |  |
| Andaman and Nicobar<br>slands (UT) State Services                          |                                                    |                                                         |                                                                             | ×                                                                                                    |           |  |
| Andhra Pradesh State<br>Services                                           | CRCRAJNANDG                                        |                                                         | GATISHAKTI NATIONAL<br>PLAN PRODUCTION                                      | AL MASTER<br>ati                                                                                                    | Gov.in D  |  |
| Arunachal Pradesh State<br>Services                                        |                                                    | 5                                                       | The multi-modal connectivity w<br>integrated and seamless conne             | vill provide                                                                                                    |           |  |
| ➢ Assam State Services                                                     | 2                                                  |                                                         | movement.                                                                   | A A                                                                                                    |           |  |
| Bihar State Services                                                       |                                                    |                                                         | Acc                                                                         | ess Now 🖸                                                                                                    | N.        |  |
| Central Services                                                           | PMSHRIKENDRI                                       |                                                         | _                                                                           | Dist                                                                                                    | Swarna J  |  |
| > Chandigarh (UT) State                                                    |                                                    | Disclaimer: By accessing<br>using generic profile detai | and using this service, you give righ<br>ils and mandatory verification Id. | ts to service for                                                                                                    |           |  |
| Services                                                                   |                                                    | A DEST STOR                                             | 1                                                                           | Section and a section of the section of the section | 6         |  |
| > Chhattisgarh State Services                                              |                                                    |                                                         |                                                                             |                                                                                                    |           |  |
| Dadra and Nagar Haveli                                                     | DMCUDIVENIDDI                                      | The Official We                                         | Povonuo And Di                                                              | Marangal District                                                                                                    | VVD A NID |  |
| (UT) State Services                                                        |                                                    |                                                         |                                                                             |                                                                                                    |           |  |
| Dadra and Nagar Haveli<br>State Services                                   | Ministry of Electronics and Information Technology |                                                         | Your documents anytime, anywhere                                            |                                                                                                    |           |  |

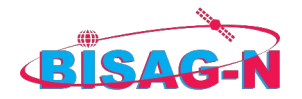

#### Step 1.3: Access PM Gatishakti NMP through the URL

• Alternatively, you can directly access PM Gatishakti NMP by visiting the official URL and clicking on the **Login** button.

### Step 2: If You Are Not Logged into Jan Pariparichay

• If you are not logged into Jan Pariparichay, you can access PM Gatishakti NMP directly through its official URL.

### Step 3: First Time it will redirect to Registration on PM Gatishakti NMP

• Once on the PM Gatishakti NMP portal, choose the **Service** option, enter the required OTP and CAPTCHA, and then click on the **Register** button to complete the registration process.

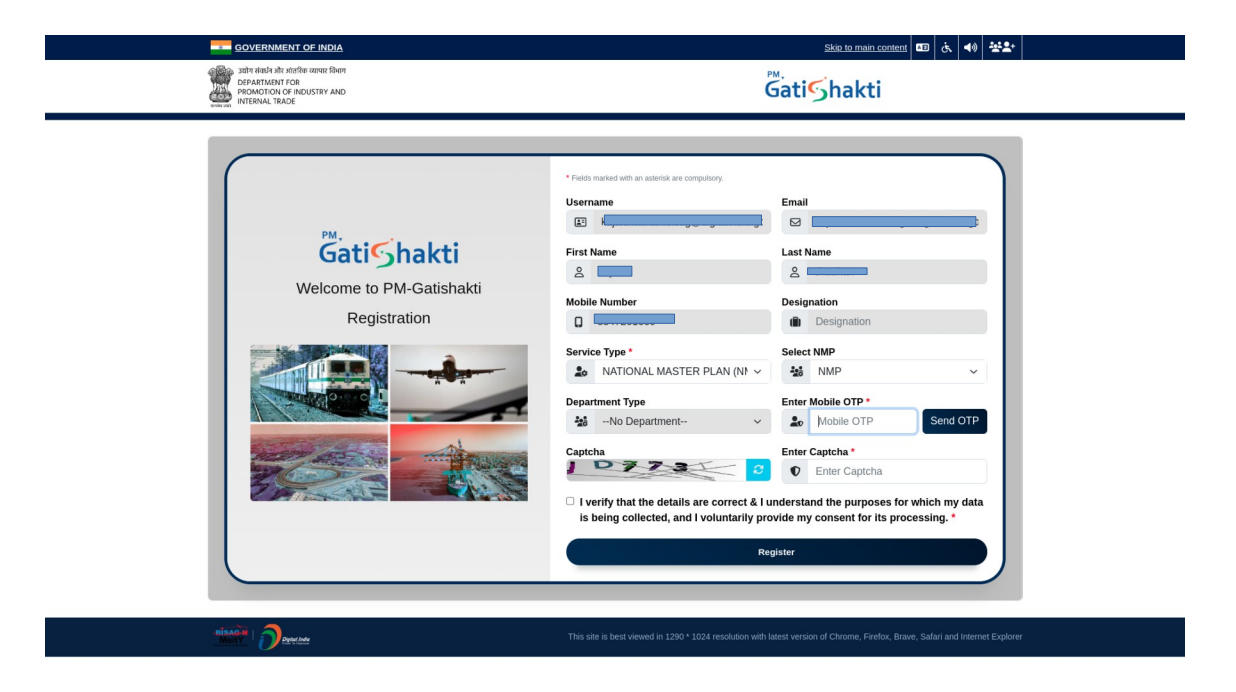

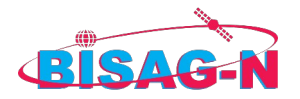

| GOVERNMENT OF INDIA                                                                                                    |                                                                                                    | Skip to main content 🔤 🔥 📣 🔽                                                                                                    |  |  |
|----------------------------------------------------------------------------------------------------|----------------------------------------------------------------------------------------------------|----------------------------------------------------------------------------------------------------|--|--|
| अप्रीग संस्थाने और आंतरिक व्यापार सिभाग<br>DEPARTMENT FOR<br>PROMOTION OF INDUSTRY AND<br>INTERNAL TRADE                                | ĞatiShakti                                                                                                    | G2. Control Azadi kon<br>Azadi kon<br>Attrik Mahotsav                                                                                                    |  |  |
| Home About FAQ Contact Us Help & Support 🗸                                                                                              |                                                                                                    | PM GATISHAKTI   NSWS LOGIN                                                                                                    |  |  |
| NATIONAL M                                                                                                    | ASTER PLAN FOR W<br>DERN INFRASTRUCT                                                                                                    | ORLD CLASS<br>URE                                                                                                    |  |  |
| Prime Minister launched PM GatiShakti - Nation<br>Raliways and Raadways together for integrated pr<br>provide integrated and seamless c | al Master Plan for Multi-modal Connectivity , essentially of<br>Your registration request has been submitted successfully.<br>You will receive an email notification once it has been<br>approved. | a digital platform to bring 16 Ministries including<br>nectivity projects.The multi-modal connectivity will<br>one mode of transport to another.                            |  |  |
| Completing 25,000 Km<br>National Highways in<br>2022-23     Unified Legistics Interface<br>Platform     Open Source Mobility<br>Stack   | Integration of Postal<br>and Railways<br>Network.     Ons Station One<br>Product     400 New-Generation<br>Vaande Bharat Trains                                                                    | Multimedal Connectivity<br>Between Urban<br>Transport & Araliway<br>Stations     National Ropeways<br>Development Plan     Capacity Building for<br>Infrastructure Projects |  |  |
|                                                                                                    | 1237                                                                                                    |                                                                                                    |  |  |

# 3.4 Login on PM GATISHAKTI NMP

#### Step 1: Receive Notification on Registered Email ID

• You will receive an email on your registered email address once your registration is approved by the Nodal Officer of PM Gatishakti NMP.

### Step 1.2: Access PM Gatishakti NMP through the URL

• Alternatively, you can directly access PM Gatishakti NMP by visiting the official URL and clicking on the **Login** button.

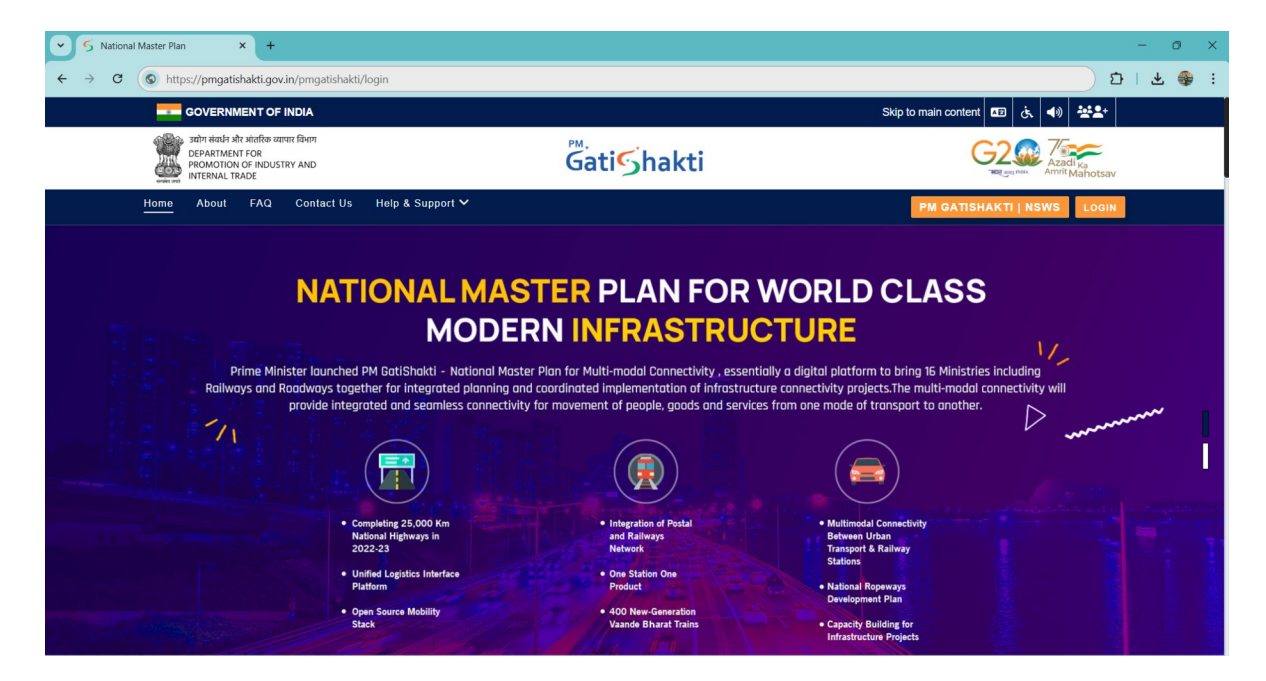

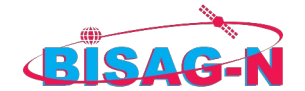

#### **Step 2: Login to Jan Pariparichay**

• Login to Jan Pariparichay using your mobile number. You will be verified through OTP (One-Time Password) verification.

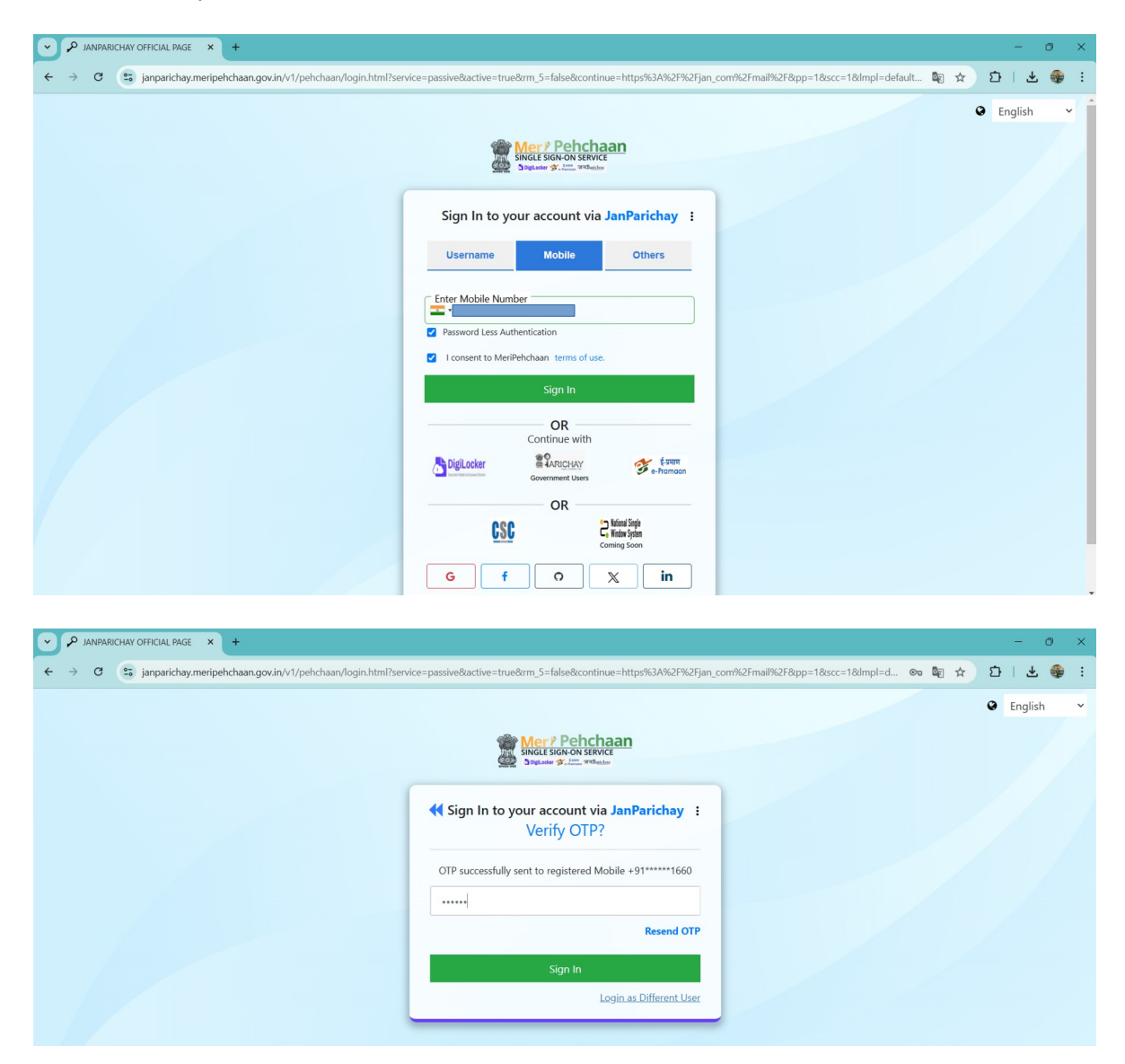

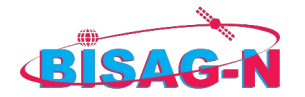

### Step 3: Successfully Authenticate on PM Gatishakti NMP

• After successful authentication, you will be redirected to the **Dashboard** for further access to the services.

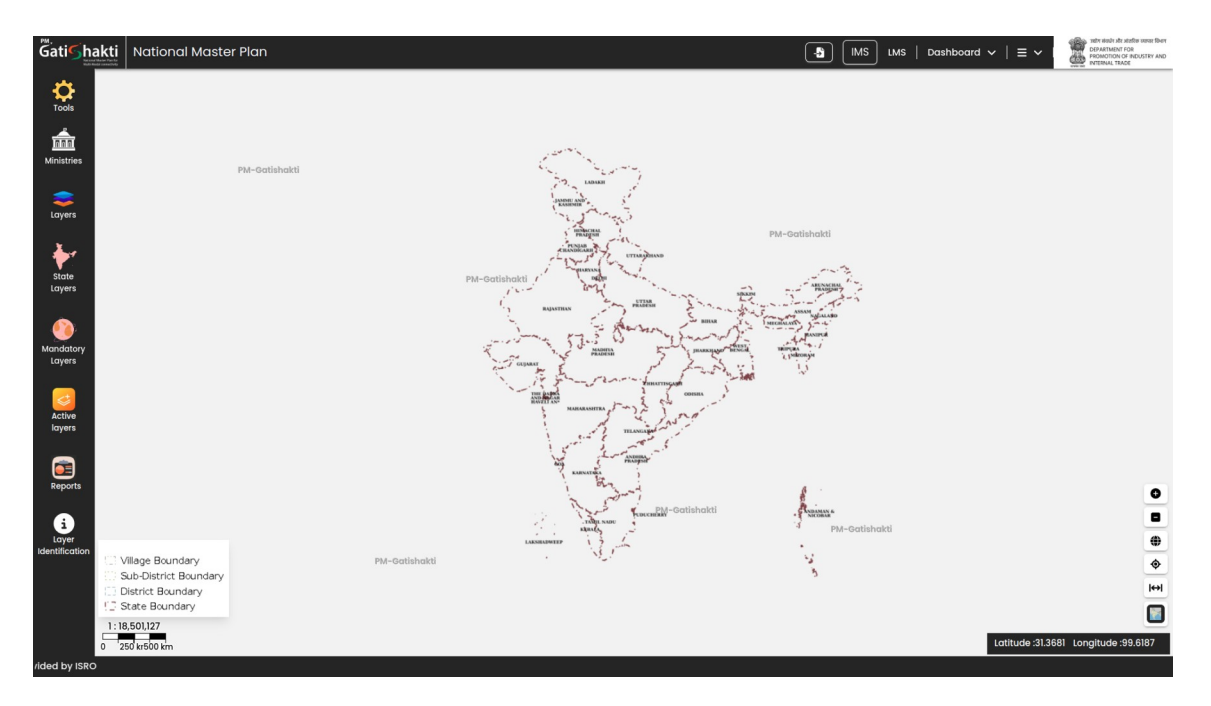